## **Creating A Test Account**

We request your cooperation in creating your TEST account in order to upload catalogues

Please log into your account, and then create your test account. To create a test account follow these steps, once logged in:

| Ariba Network                 |                                    |                        |                           |                         |              |                 |                           | Ecompany Settings - Maria Cardille K Help |                                           |  |
|-------------------------------|------------------------------------|------------------------|---------------------------|-------------------------|--------------|-----------------|---------------------------|-------------------------------------------|-------------------------------------------|--|
| HOME INBOX                    | OUTBOX C                           | ATALOGS ENABLE         | EMENT TASKS               | REPORTS MESSA           | GES          |                 | External Docur            | nent ▼ CSV Documents ▼                    | Create My Account<br>My Community Profile |  |
| Orders and Releases           | s 🗸 All Customer                   | s                      | ✓ Order Nur               | nber                    | Q            |                 |                           | Cu<br>Gui                                 | Switch To                                 |  |
| Orders, Invoices and Payments |                                    |                        |                           |                         |              | All Customers 🗸 | Last 14 days <sub>▼</sub> | Now we're mobile.                         | Maria Cardillo<br>maria cardillo@sap.com  |  |
| 0<br>New Purchase<br>Orders   | 0<br>Orders that Need<br>Attention | 0<br>Invoices Rejected | 0<br>Payments<br>Received | 0<br>Pinned Documents   | More         |                 |                           | Check it out.                             | Link User IDs<br>Contact Administrator    |  |
| Order Number                  |                                    | Customer               | Status                    | Am                      | nount Date 🖡 | Amount Invoiced | Action                    | Taaka                                     | cus                                       |  |
|                               |                                    |                        | You do                    | not have any Orders and | Releases.    |                 |                           | Update Profile Information                | ह्य Wh<br>she                             |  |

| Changing Account Mode                                                                                  | OK Cancel |
|----------------------------------------------------------------------------------------------------|-----------|
| UWARNING: You are about to switch to Test Mode.                                                        |           |
| When you switch, Ariba Network logs you off of your Production Mode. Any unsaved changes will be lost. |           |
| To stay in Production Mode and save changes, click Cancel.<br>To switch to Test Mode, click OK.        |           |
|                                                                                                    | Cancel    |
|                                                                                                    |           |

- 1. Click on your name in the top right.
- 2. Click "Switch to Test ID"
- 3. Click "OK" to acknowledge the action.
- 4. It will then ask you to setup a password which is only for the test account.
- Once this is done you will be logged into the test account and can upload the catalogue file.

You can check if you are in the TEST account by looking at the ANID and seeing if TEST is displayed in the home screen.